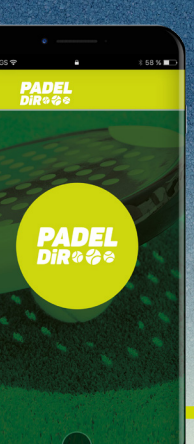

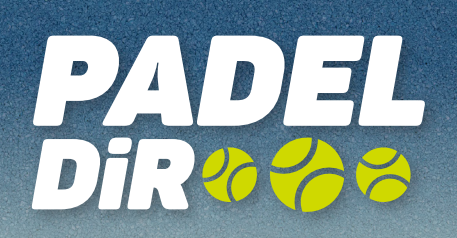

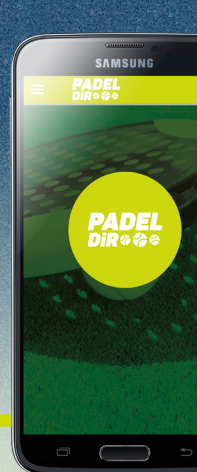

# MANUAL D'ÚS

### Registra't com a usuari a https://padel.dir.cat

#### Un cop dins de la pantalla de registre...

- **01.1** Fes clic al banner on diu "primer accés".
- Un cop omplerts els camps d'e-mail / DNI i data de naixement, rebràs un e-mail amb l'usuari i la contrassenya d'accés.
- **01.3** Amb el registre ja realitzat, tindràs accés al gestor de reserves de la web o l'aplicació des de el qual podràs crear i participar en les partides que vulguis còmodament.

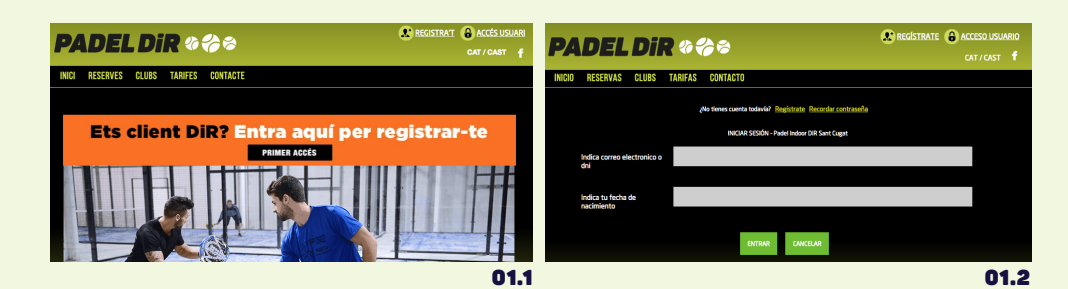

## Prepara la teva partida

Un cop t'hi hagis registrat cal que et descarreguis l'app de Pâdel DiR al mòbil

12.1 Entra al Sistema Play! i a continuació selecciona "Crear Nova"

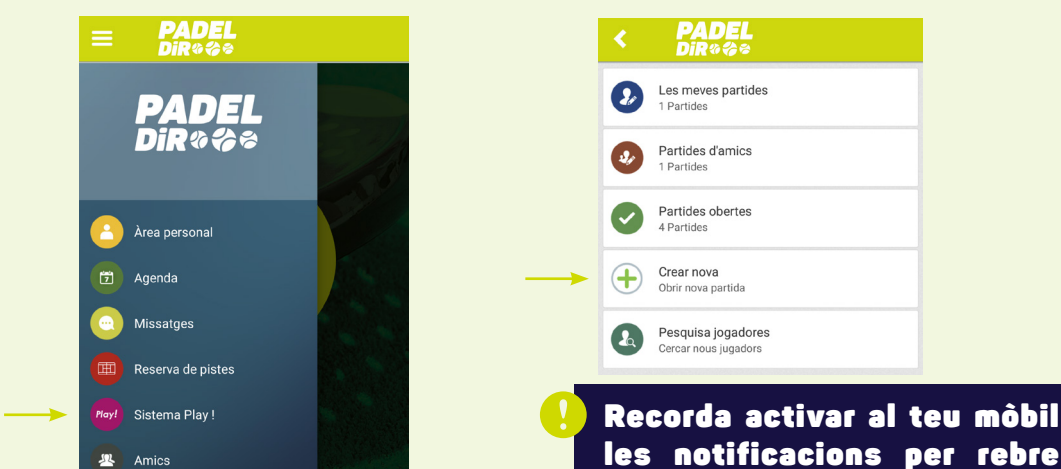

|      | Alertes                                                                                                    | les alertes.                                                                                                    |  |
|------|----------------------------------------------------------------------------------------------------|----------------------------------------------------------------------------------------------------|--|
| 02.2 | A continuació tria el club, posant el nom del cer<br>data i la durada de la partida.                       |                                                                                                    |  |
|      | Seleccionar usant el mapa                                                                                  | 2 Diagonal DIR                                                                                                    |  |
|      | Centre 👻 🗸 Diagonal DIR                                                                                    | DED Pista 1                                                                                                    |  |
|      | Quadre Pádel                                                                                               | av. 09/02/2018 09:00-10:00<br>Padel Doble Barcelona                                                                                                    |  |
|      | Data dv. 09/02/2018                                                                                        | Configuració Solament per a amics                                                                                                    |  |
|      | Durada 60 minuts                                                                                           | ▼ Tots els nivells                                                                                                    |  |
|      | Hora 09:30                                                                                                 | Nivell minim 1,00 Initial mixim Z 00                                                                                                    |  |
|      | Veure tot el dia                                                                                           |                                                                                                    |  |
| 02.3 | Un cop hagis realitzat el pagament, apareixerà el següent text de confirmació: <b>"Partida Confirmada"</b> |                                                                                                    |  |
| 02.4 | És moment d'ent<br>proposar la partic<br>data, l'hora i les p<br>3 persones intere                         | rar al <b>grup de WhatsApp</b> del teu nivell i<br>da que has creat, especificant el club, la<br>istes seleccionades per poder trobar així<br>essades en completar i tancar la partida. |  |
|      | 52 IR PADEL NIVELL<br>Preme'ur per veure info. dd                                                          | . 3,5<br>el ցութ                                                                                                    |  |
|      | Partida, Viernes 2/2 Dir Campus                                                                            |                                                                                                    |  |

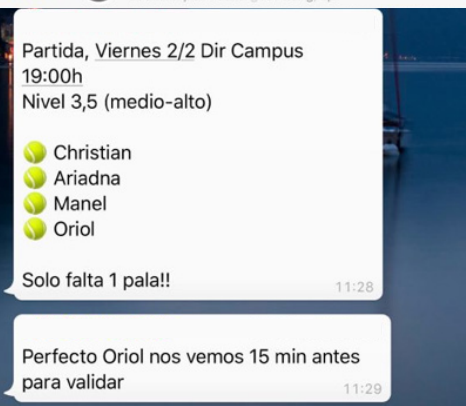

Nota<sup>,</sup> Si no estàs a cap grup de WhatsApp, demana una prova de nivell **aquí.** 

03

03.1

Obre la sessió "amics" a l'app i busca a les persones de la partida ja confirmades i envia'ls-hi una sol·licitud d'amistat.

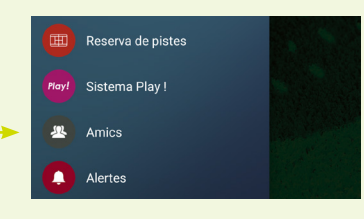

A partir del moment en que les persones de la partida acceptin la teva sol·licitud d'amistat, passaran a ser "amics"

| <                | <b>PADEL</b><br>DiR©⇔⇔               |  |
|------------------|--------------------------------------|--|
| 2                | Diagonal DiR                         |  |
| EQUIP A          |                                      |  |
|                  | USUARI<br>Niveli:<br>Posició Derecha |  |
| $\left( \right)$ | (Lliure)<br>Nivell:<br>Posició       |  |

que trobaràs dins de l'app.

Recupera la partida que has creat i selecciona l'opció "reptar amics" per completar-la.

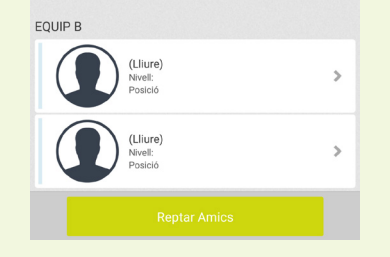

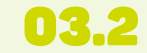

Els teus amics hauran d'acceptar la partida seleccionant la vacant LLIURE. Un cop tots hagin acceptat, la partida quedarà tancada i ja estarà tot preparat per veure-us directament a les pistes!

Nota: Des del teu sistema Play, pots accedir a les teves partides, veure les reserves realitzades i el número de jugadors inscrits. També pots completar la partida reptant a amics.

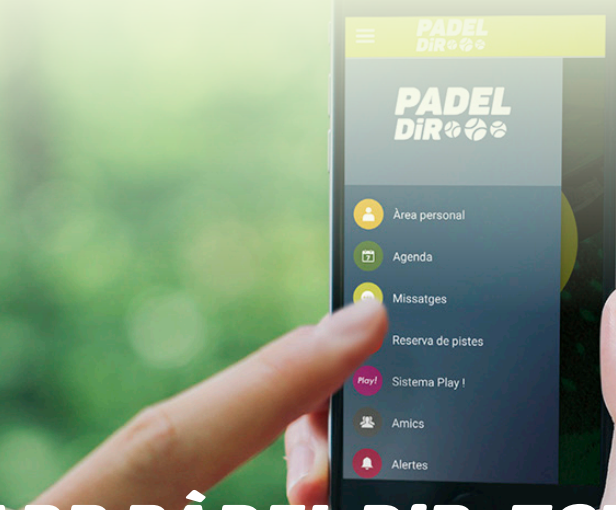

## AMB L'APP PÀDEL DIR, TOT UN UNIVERS DE PÀDEL, AL PALMELL DE LA MÀ